## 【國八我的生涯圖】選課流程

- 、 請登入本校的選課系統:<u>https://enroll.dcsh.tp.edu.tw/</u>,並點選「112-1 國八我的生涯圖 志願選填」

| 心腺選與」                                                                  |                                          |                          |                                                                          | FT 1-34. FT      |
|------------------------------------------------------------------------|------------------------------------------|--------------------------|--------------------------------------------------------------------------|------------------|
| 大直高中選課選社系統命                                                            | ⇒大直高中                                    | (〕選課指引 ≔ 選課選社任務          | ; 司行政人員登人                                                                |                  |
| 選課選社任務列表                                                               |                                          |                          |                                                                          | 26.27            |
| 邊經還社任務                                                                 |                                          | 志願<br>數量                 | <ul> <li>         2 起始 截止     </li> <li>         3 時間 時間     </li> </ul> | 1977 A.          |
| 112-1 國八我的生涯團志願選填                                                      |                                          | 8                        | 2020- 2020-<br>08-28 09-05<br>11:22 00:00                                |                  |
| 一、 輸入你的「 學號 ,                                                          | 浴之號,→點選「啓入                               |                          |                                                                          |                  |
|                                                                        |                                          | I                        |                                                                          |                  |
| 2-  國八我的生涯區                                                            | 画心服选坞 () 2023/09                         | /05 10:00 ~ 2023/09/07 2 | 2:00                                                                     |                  |
| 請務必填滿7個志願才能送出選課                                                        |                                          |                          |                                                                          |                  |
| 選課流程:https://drive.google.com/file/d/1KyJOnEZU                         | N-EjX17uX8a6PoEJfAf1CTyN/view?usp=       | sharing                  |                                                                          |                  |
| 學號                                                                     | 身分證號                                     |                          |                                                                          | 登入               |
| 三、 進入選課系統後,左方為志                                                        | 願序的空白表格,右方 <b>》</b>                      | 向選填的課程                   | 呈名稱。                                                                     |                  |
|                                                                        |                                          |                          |                                                                          |                  |
| 112-1 國八戎的生涯圖志願選填                                                      | () 2023/09/05 10:00 ~ 2023/09/07 22:00   |                          |                                                                          |                  |
| 编建示程:https://drive.google.com/file/d/1Ky/OnEZUW-EjX17uX8a6PoEJIAf1CTyN | /view?usp=sharing                        |                          |                                                                          |                  |
| 809 班 40 號 蔡阿楓 # 已選項目 0/7                                              | 候選項目                                     |                          |                                                                          |                  |
| 總項目約曳至本區來加盟。                                                           | 修項目拖曳至本區來過還。                             |                          |                                                                          |                  |
| 志願序的空白表格                                                               | 初階日語                                     |                          |                                                                          |                  |
| 道出                                                                     | **************************************   |                          |                                                                          |                  |
|                                                                        |                                          |                          |                                                                          |                  |
|                                                                        | 二頭 4 一 一 一 一 一 一 一 一 一 一 一 一 一 一 一 一 一 一 |                          |                                                                          |                  |
|                                                                        | 玩轉要陀羅世界                                  |                          |                                                                          |                  |
| 四、 請以「拖曳」的方式,將右;                                                       | 方的課程拉入左方的志愿                              | 順序表格(並注                  | 意志願順周                                                                    | <b>茅,第一順位為第一</b> |
| 志願),請務必填滿「7」個                                                          | 志願,才可「送出」。                               |                          |                                                                          |                  |
| 大百高中選課選社系統命                                                            | ●大宣高中 ① 编课指引 □ 图示编社任務 [                  | > 登出 DCSH132             |                                                                          |                  |

| 112-1 國八我的<br>123                  | 的生涯圖志願選塡              | u () 2005/19495 1000 - 2005/09407 2200 |
|------------------------------------|-----------------------|----------------------------------------|
| XXX班 XX號 000 #                     | 已選項目 8/8              | 候選項目                                   |
| 將項目拖曳至本區來加選。<br>項目名領動方的數字代表該項目是第幾志 | 11圈,可以上下控曳来改變志願序。     | 等項目推曳至本區水園場。                           |
| 1. 體驗教育變變變                         | 第一志願                  | 能試會寫的表達力                               |
| 2. 翻導也可以很好玩                        |                       | 初時日期                                   |
| 3. 初婚法文                            | Sm                    | RPG缆截製作                                |
| 4. 食物世界史                           | Ϋ́                    | 学学行其 ()                                |
| 5. 初期皆幸韋言語                         | 請務心植湛七個志              |                                        |
| 6. We Chat 📥                       | 一 前初边填滿已間心<br>才可以送出喔! | 線心線<br>請田鼠標以施由的方式                      |
| 7.科學世界探索                           |                       | 拍至左方表格內                                |
| 8. 悅讀體驗 序                          | /                     |                                        |
|                                    | ist:                  |                                        |

在選課期間 112/9/5-9/7 22:00 前,你都可以登入系統重新修改你的選課記錄,且先選、後選都並不會影響你選擇志願的機率,請好好思考。

五、此次採全面系統隨機分配志願序,並將於112/9/11公布選課結果,若你未於指定選課時間選填 志願,將會將你分配到尚不足額的社團,因此請務必注意選課時間。